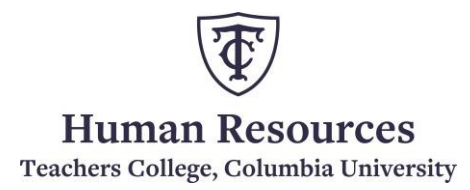

## **PAF via Google Drive link**

To comply with TCIT policy and keep sensitive employee information secure, effective April 1<sup>st</sup> 2021, HRIS will no longer accept PAF as an email attachment **except for expense reimbursements > 90 days.** Instead, the PAF should be saved in Google Drive and the Google Drive link be provided to the approvers for email approvals.

Note: For Late Expense Reimbursements, please follow the instructions here.

| What you need to do                                                                                                    | What you will see                                               |                   |
|----------------------------------------------------------------------------------------------------|-----------------------------------------------------------------|-------------------|
| PAF Originator:                                                                                                    |                                                                 |                   |
| <ul> <li>Step1: Download the Personnel Action Form by clicking on this link: <u>PAF Form</u></li> <li>Step2: Complete the downloaded PAF form and save to PDF.</li> </ul> | Personnel Action Form (PAF) Owner: Human Resources Download PAF |                   |
|                                                                                                    |                                                                 |                   |
| <b>Step3:</b> Upload PAF into Google Drive.                                                                                                    | 3/25/2021                                                       | My Drive - Goc    |
|                                                                                                    | A Drive                                                         | Q Search in Drive |
|                                                                                                    | Priority                                                        | My Drive 👻        |
|                                                                                                    |                                                                 | New folder        |
|                                                                                                    | My Drive                                                        | Upload files      |
|                                                                                                    | Shared drives                                                   |                   |

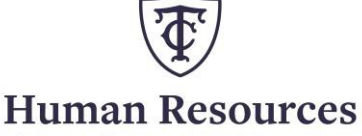

Teachers College, Columbia University

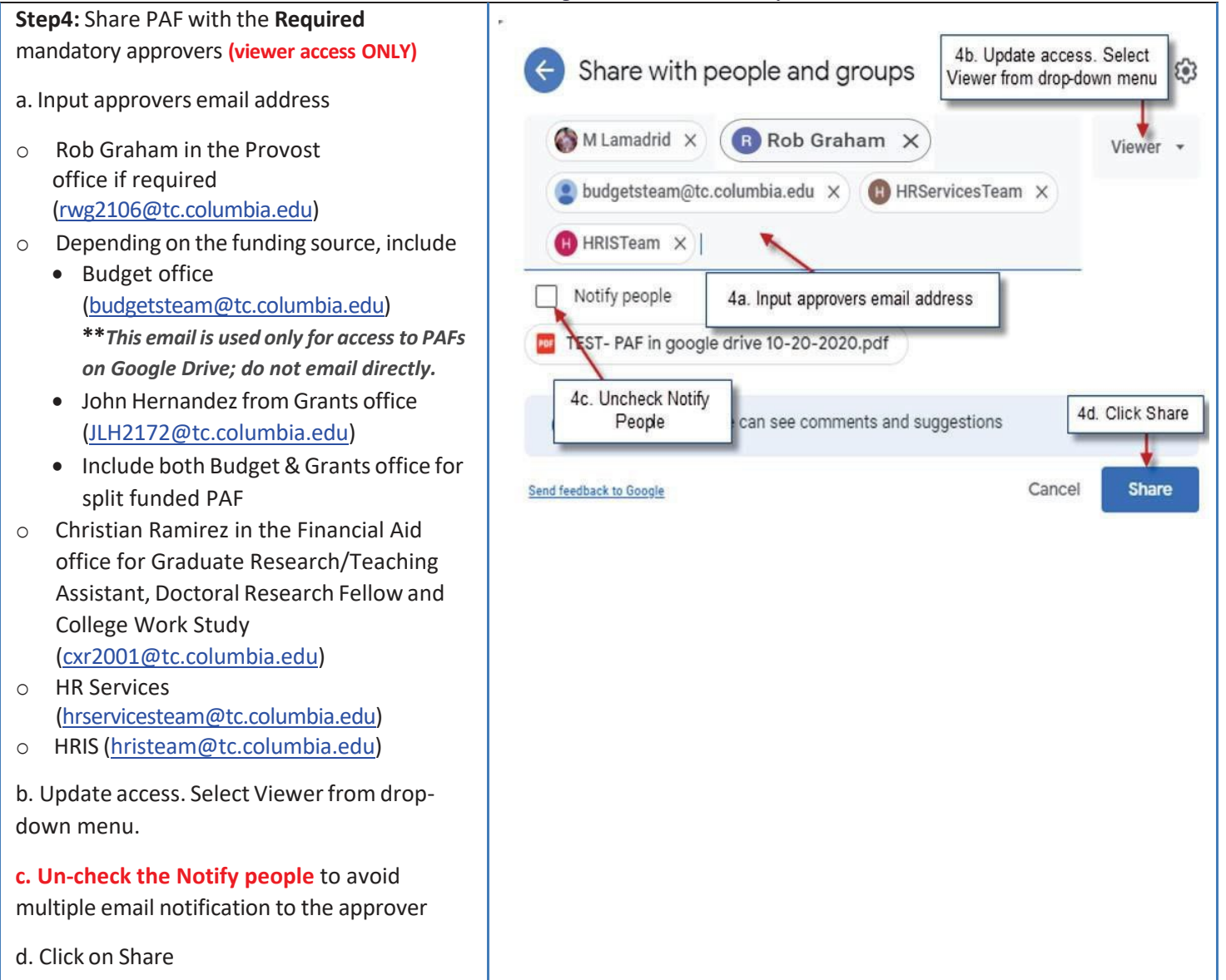

## Human Resources

Teachers College, Columbia University

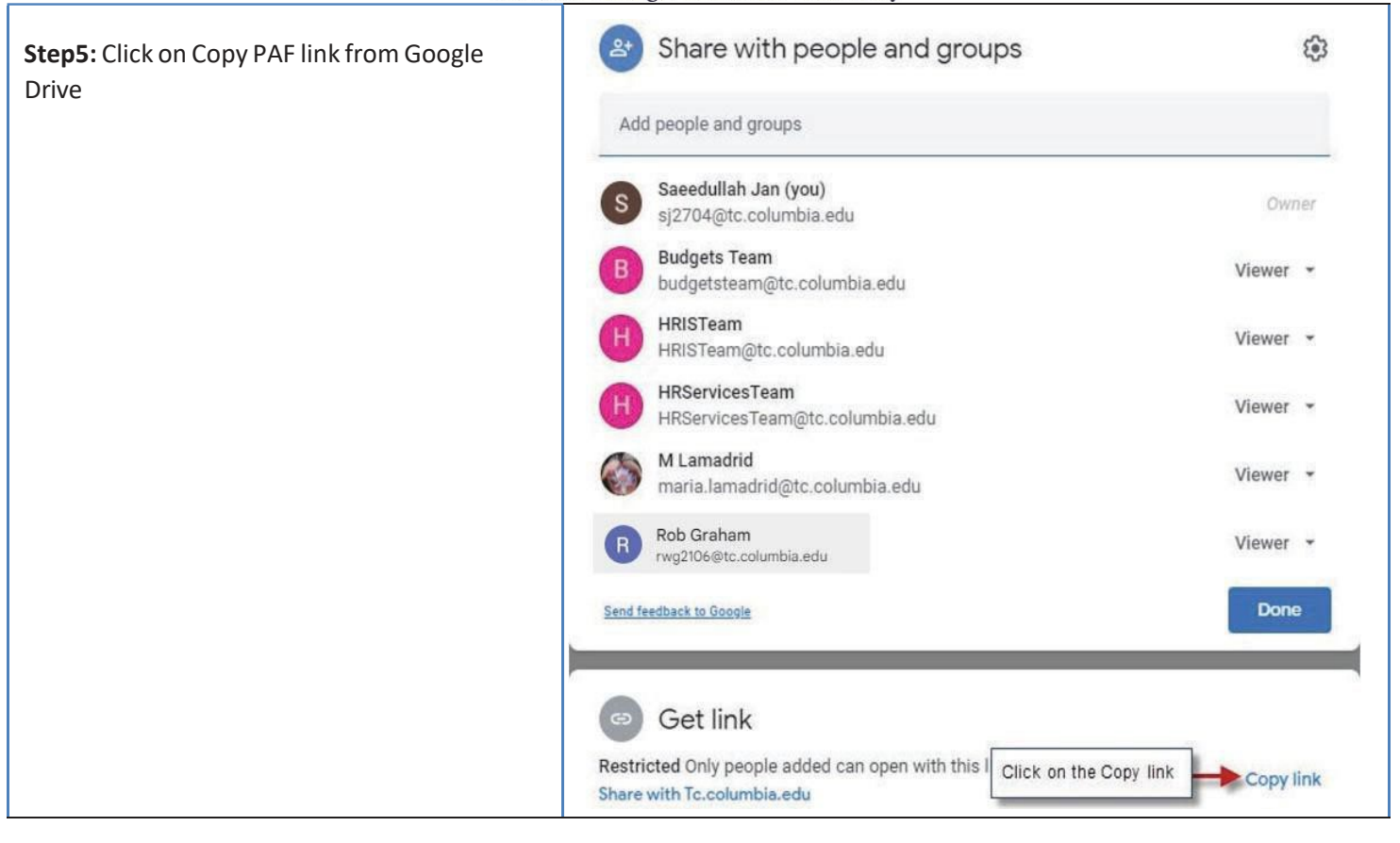

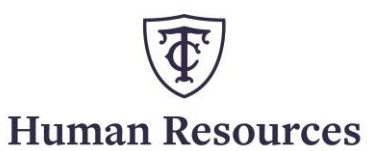

Teachers College, Columbia University

| <b>Step6:</b> Create an email and paste the PAF link<br>to the email and send it to your department<br>head for approval.<br><b>DO NOT attach the PAF to the email</b> | PAF for John Smith         Lamadrid, Maria (tc.columbia.edu)         PAF for John Smith         Hi Dept. Head,         This is a test PAF for John Smith.         https://drive.google.com/file/d/1U9J0ah0Nlwyn8IMK_2PPc08uC59mX9m5/view?usp=sharing |
|----------------------------------------------------------------------------------------------------|----------------------------------------------------------------------------------------------------|
| <b>Step7:</b> In general, the PAF needs to be approved by the Department Head, Budget and/or Grants depending on the index, HR Services and HRIS.                      |                                                                                                    |
| The Department Head will need to forward<br>the email (with the google drive link) to the<br>next mandatory approver with the note<br>"Approved".                      |                                                                                                    |
| The email will continuously be forwarded to<br>the next level approver (with the note<br>"Approved") until it reaches HRIS for<br>processing.                          |                                                                                                    |

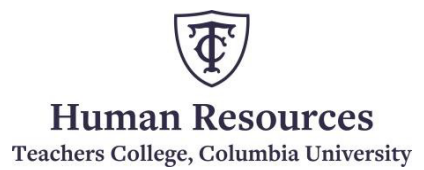